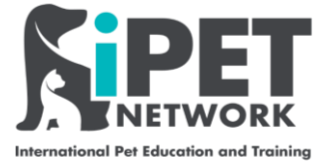

# **iPET Network Centre E-Portfolio Guide**

This user guide will guide you through the key functions of iPET Network's Centre E-portfolio.

Check out our YouTube training videos on the playlist: https://www.youtube.com/playlist?list=PLq09TARyQYoyPoDT9Ut3VEhgmfquK\_F8a

## Contents

| 1.                 | Logging in                                                                                                    | 2                          |
|--------------------|----------------------------------------------------------------------------------------------------|----------------------------|
| 2.                 | Overview of Main Home Screen                                                                                                    | 3                          |
| 3.                 | New Learner Process                                                                                                    | 4                          |
| 4.                 | Qualifications & Assessments                                                                                                    | 4                          |
| 5.                 | Manage Centre Personnel                                                                                                    | 5                          |
| (                  | Changing the Assessor and IQA                                                                                                    | 5                          |
| 6.                 | Manage Learner                                                                                                    | 6                          |
| A                  | Assigning an Assessor and IQA                                                                                                    | 6                          |
| A                  | Activate / Block a Learner                                                                                                    | 8                          |
| (                  | Checking Learner Progress by LO                                                                                                    | 9                          |
| 7.                 |                                                                                                    |                            |
|                    | Guidance & Resources                                                                                                    | 10                         |
| ι                  | Guidance & Resources                                                                                                    | 10<br>10                   |
| l<br>F             | Guidance & Resources<br>Using Resources<br>Resource Library                                                                             |                            |
| נ<br>F<br>8.       | Guidance & Resources<br>Using Resources<br>Resource Library<br>Archive & Retrieve                                                       | 10<br>10<br>11<br>12       |
| L<br>F<br>8.       | Guidance & Resources<br>Using Resources<br>Resource Library<br>Archive & Retrieve<br>Archiving a Learner                                | 10<br>10<br>11<br>12<br>12 |
| ر<br>۶.<br>9.      | Guidance & Resources<br>Using Resources<br>Resource Library<br>Archive & Retrieve<br>Archiving a Learner<br>Reports                     |                            |
| U<br>F<br>8.<br>9. | Guidance & Resources<br>Using Resources<br>Resource Library<br>Archive & Retrieve<br>Archiving a Learner<br>Reports<br>Running a report |                            |

## What is the difference between the centre e-portfolio and the assessor e-portfolio?

Think of a Training Provider, or Centre, that has 3 assessors. The centre e-portfolio exists so that the learners can be allocated to the right assessor for them to mark their work within their own account. The centre e-portfolio is useful for someone leading a Training Provider or managing a group of Assessors, as they can track their progress. The centre e-portfolio is still required, even if there is only 1 Assessor that works at that Training Provider.

## 1. Logging in

Logging into the E-portfolio is very easy, just make sure you have an internet connection and you type the correct HTTPS or address in the search bar.

As a Centre you will need to use: https://caaslep.aptechsystem.co.uk

Once you have opened up/clicked on the link, you will see the Assessor login screen pictured below.

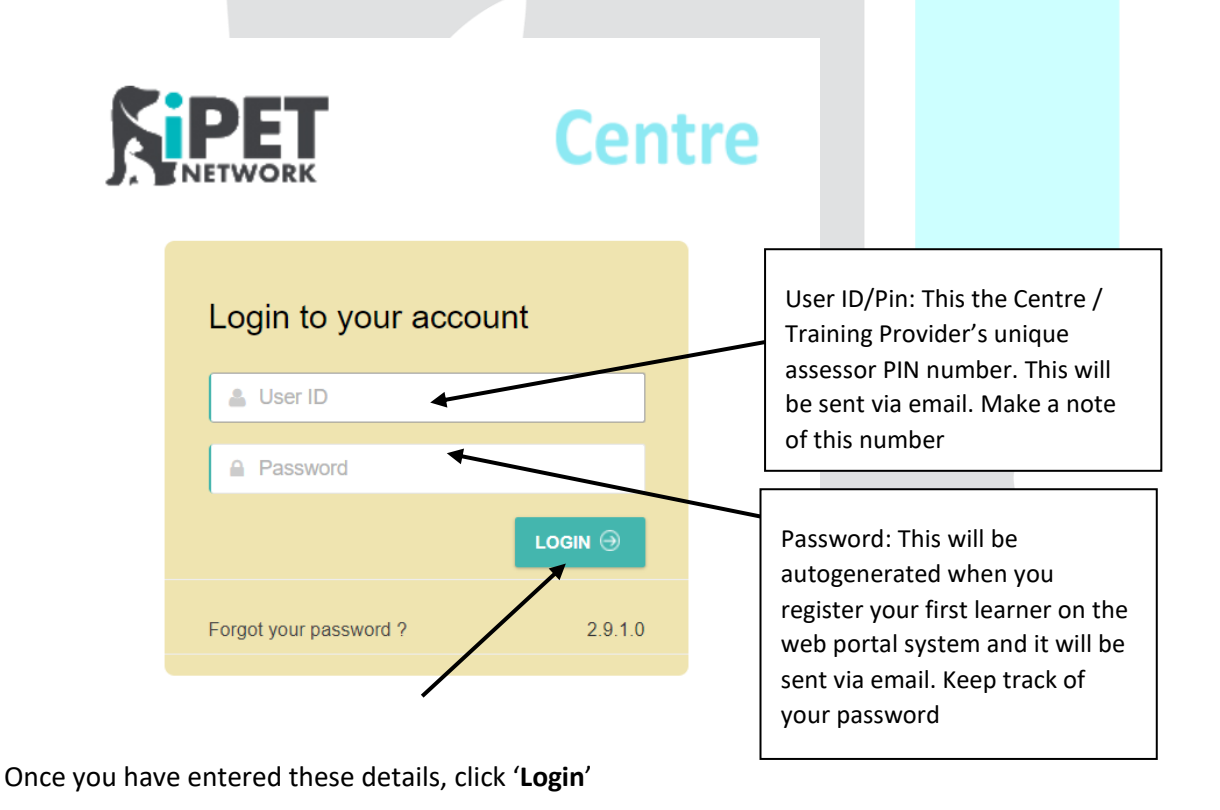

Tip: Pressing enter doesn't work, you need to click on 'Login' to get into the system Then you will get access to this screen: SePortfolio - Google Chrome - 0 × caaslep.aptechsystem.co.uk/Pages/CentreAdmin/CentreAdminHome **○** □ **□** Centre Manage Centre Personnel ~ Manage Learner Guidance & Resources Archive & Retrieve Report ation & As Assessor Progress Centre Progress Learner Progress 0% 4 0% 2 My Tasks Status Events

## 2. Overview of Main Home Screen

0

0

Candidates - Pending for allocation

Assessments - Pending for activation

On the home screen you will see a blue bar with headings, your Training Provider name and PIN/user ID in the right hand top corner. You will also see tiles on the home page as follows:

ADD / EDIT

Centre Progress - Gives an overview of the active learners and the progress overall.

🛗 20 Feb 2021 💡 aa test

121 test2

bbbbb

ADD / EDIT

Assessor Progress – Gives an overview of each Assessor and their progress with the Learners assigned to them

Learner Progress – This gives you an overview of each Learner and where they are on their qualification.

**Status** – This shows how many learners you need to allocate to an Assessor and an IQA and how many assessments (units) are ready to be scheduled and given to the Learner

**Events** – Helps with planning meetings linked with the assessment process which can include Assessors, IQAs and/or Learners.

My tasks – This allows the Centre to plan tasks that need to be completed.

The headings on the dark blue bar are as follows:

**Qualifications and Assessments** - This gives a breakdown of the iPET Network qualifications including information such as GLH, TQT and number of credits.

**Manage Centre Personnel** - When you initially assign a Learner an Assessor and an IQA, this might change later on down the line. One option is to change the Assessor and/or IQA within here. Also if an Assessor needs to be blocked then again this can be done here.

**Manage Learner** – This option will allow the centre to allocate or 'assign' assessors and IQAs to learners to create E-portfolio accounts. This will also give the option to block learners and review progress by Learning Outcome (LO).

**Guidance & Resource** – You can access most documents linked to the qualification here, such as assessment records, and Candidate Resource Handbooks.

Archive and Retrieve – This will give the centre options to archive a learner or qualification.

**Reports** – This will allow the centre to produce a range of reports on progress for the assessor, learners and registered learners.

## 3. New Learner Process

Step 1 – Register the Learner on the web portal

Step 2 - (allow 24 hours) – Log in to the Centre E-Portfolio to assign the Assessor and IQA

Step 3 - (allow 24 hours) - Log in to the Assessor E-Portfolio and allocate units

### 4. Qualifications & Assessments

This option allows Centres to look at the iPET Network qualifications including information such as GLH, TQT and number of credits. You can see a breakdown of units by clicking on the + icon.

| Oualification & Assessments ~                                                                                                    | Manage Centre Personnel ~                                                                                                    | Manage Learner 🗸                                                                                                    | Guidance & Resources ~ | Archive & Retrieve   ~ | Reports ~ |  |
|----------------------------------------------------------------------------------------------------|----------------------------------------------------------------------------------------------------|----------------------------------------------------------------------------------------------------|------------------------|------------------------|-----------|--|
| me   Qualification & Assessments                                                                                                    | Qualification & Assessment Treevie                                                                                                    | N                                                                                                    |                        |                        |           |  |
| Qualification & Assessmit           Qualification - 603/6031/8 IPET N           Qualification - 603/5945/6 IPET N           Qualification - 603/5990/0 IPET N           Qualification - 603/5990/0 IPET N           Qualification - 603/5912/0 IPET N           Qualification - 603/6912/5 IPET N           Qualification - 603/6912/5 IPET N           Qualification - 603/6912/5 IPET N           Qualification - 603/6912/5 IPET N           Qualification - 603/6912/5 IPET N           Qualification - 603/7213/8 IPET N | ent Treeview<br>ietwork Lavel 3 Award in an Introduction<br>letwork Lavel 3 Diploma in Dog Grooming<br>ietwork Lavel 3 Certificate in Dog Grooming<br>ietwork Lavel 3 Award in Cante Emerger<br>letwork Lavel 3 Award in Dog Walking an<br>letwork Lavel 3 Award for Educators in th<br>etwork Lavel 3 Award for Educators in th<br>ietwork Lavel 3 Diploma in Canine Nutriti | to Dog Grooning<br>and Salon Management<br>ng and Introduction to Stryling<br>cy First Ald<br>B et Sitting for Professionals<br>e Canine and Feline Sector<br>ma in Dog Grooming<br>on |                        |                        |           |  |
|                                                                                                    |                                                                                                    |                                                                                                    |                        |                        |           |  |
|                                                                                                    |                                                                                                    |                                                                                                    |                        |                        |           |  |

# 5. Manage Centre Personnel

## Changing the Assessor and IQA

1

All centre assessors and IQAs will come directly from the Web-portal if they have been set up by iPET Network. In the section 'Manage Centre Personnel' you can change IQAs and assessors if either the centre grows or if there is a change of personnel.

|                                    | Centre                    |                  |                        |                      | 0            | 0 |      |
|------------------------------------|---------------------------|------------------|------------------------|----------------------|--------------|---|------|
| Qualification & Assessments ~      | Manage Centre Personnel ~ | Manage Learner 🗸 | Guidance & Resources ~ | Archive & Retrieve 🗸 | Reports ~    |   |      |
| Home + Manage Centre Personnel + C | hange Assessor            |                  |                        |                      |              |   |      |
| Change Assessor                    |                           |                  |                        |                      |              |   | 0    |
| Select Existing Assessor           |                           |                  | Select L               | earner               |              |   |      |
|                                    |                           |                  | Q SEARCH               | her Search           | 32 - 10      |   |      |
| Select Qualification *             |                           |                  |                        | Learner Number       | Learner Name |   |      |
|                                    |                           |                  | ~                      |                      |              |   |      |
| Select New Assessor *              |                           |                  |                        |                      |              |   |      |
|                                    |                           |                  | ×                      |                      |              |   |      |
|                                    |                           |                  |                        |                      |              |   | or 🗸 |

To change IQA click on Manage Centre Personnel, Change IQA

|                                                                                                    | Centre                                                           |                                                                                           |
|----------------------------------------------------------------------------------------------------|------------------------------------------------------------------|-------------------------------------------------------------------------------------------|
| Qualification & Assessments ~                                                                                                    | Manage Centre Personnel 🗸                                        | Manage Learner ~                                                                          |
| Home                                                                                                    | Change Assessor                                                  |                                                                                           |
| Announcements                                                                                                    | Change IQA                                                       |                                                                                           |
| Centre Progress                                                                                                    | Block / Activate Assessor / IQA                                  |                                                                                           |
|                                                                                                    | <ol> <li>Press Search</li> <li>Select the current IQ/</li> </ol> | A • • • • •                                                                               |
| Home + Manage Centre Personnel + Change IQA  Change IQA Select Disting IQA Select Qualification * 603/5945/6 : IPET Network Level 3 Diploma in Dog Grooming and Salon Manage Select New IQA* | ement                                                            | © Number Learner Name 7 Joe Blogg                                                         |
| 3) Select the qualification the learner is registered on                                                                                                    | e<br>4) Select the IQA<br>you want to swap to                    | 5) Select the learner<br>(s) you are wanting to<br>swap IQA for<br>6) Click<br>Change IQA |

The process is the same for changing Assessors.

## 6. Manage Learner

## Assigning an Assessor and IQA

The centre will be able to manage learners and assign learners to assessors and IQAs. Once the Learner has been assigned an Assessor and an IQA, the system will automatically generate the Learner's e-portfolio account within the next 24 hours.

For new Assessors, their e-portfolio account will not generate until they are assigned their first Learner.

Click on Manage Learner, then Assign learners to Assessor / IQA.

|                                                                                                    | Centre                                                  |                                                  |                         |
|----------------------------------------------------------------------------------------------------|---------------------------------------------------------|--------------------------------------------------|-------------------------|
| Qualification & Assessments ~                                                                                                    | Manage Centre Personnel ~                               | Manage Learner 🗸                                 | Guidance and Resource ~ |
| łome                                                                                                    |                                                         | Assign Learners to<br>Assessor / IQA             |                         |
| Centre Progress                                                                                                    |                                                         | Assign Other Centre<br>Learners to Assessor / IC | QA Assessor Progress    |
| Centre<br>Qualification & Assessments V Manage Centre Personnel V Manage Lea<br>me + Manage Learner - Assign Learners to Assessor / QA<br>& Assign Learners to Assessor                                                                                                    | rner ~ Guidance and Resource ~ Archive & Retrieve ~ Rep | vrts v                                           |                         |
| Assign Learners to Assessor     Select Qualification     Select Qualification     Select Qu | t<br>tying 1                                            |                                                  | ✓ ALLOCATE LEARNERS     |
| 61000573 🏹 IPET Network Level 3 Certificate in Dog Breeding. Litter Socialisation an                                                                                                    | d Welfare                                               | 윤 Internal Quality A                             | Assurers                |
| 2                                                                                                    | 3                                                       |                                                  | 4                       |
|                                                                                                    |                                                         |                                                  |                         |

There are Learners ready to be assigned an Assessor and IQA as indicated by the green numbers.

- 1) Click on the qualification
- 2) The Learners that have bene registered but not yet assigned will pop up in the Learners box. Click on the correct Learner(s)
- 3) Then the Assessors that have been linked to deliver this qualification by iPET Network will show up in the Assessors box. Click on the correct Assessor.
- 4) Then the IQAs that have been linked to IQA this qualification by iPET Network will show up in the Internal Quality Assurers box. Click on the correct Internal Quality Assurer.
- 5) Click on allocate Learners

**Tip:** You can allocate more than 1 Learner at a time. E.g. Got a cohort of 8 first aid students for 1 Assessor? Do them all in one go:

# & Learners

✓ 22100087: Mr Joe Blogg

 $\checkmark$ 

Clicking this box here will select all the Learners, to save you clicking on each one individually

# Activate / Block a Learner

You can use this section in the scenario where you need to block a Learner, then activate them to remove the block.

| ualification & Asses              | sments ~             | Manage Centre Personnel ~            | Manage Learner ~                                            | G       | uidance and Resource ~ | Archive  |
|-----------------------------------|----------------------|--------------------------------------|-------------------------------------------------------------|---------|------------------------|----------|
| nouncements                       |                      |                                      | Assign Learners to<br>Assessor / IQA<br>Assign Other Centre |         |                        |          |
| entre Progress                    |                      |                                      | Learners to Assessor / IO                                   | QA      | Assessor Progress      | _        |
|                                   |                      | Artive Assessorfs                    | Block / Activate<br>Learners                                |         | Activate Learners      |          |
|                                   |                      | 0                                    | Learner Progress by LO                                      |         | Block Learners         |          |
|                                   |                      | Active Learner(s)<br><b>3</b>        | Learner - Assessment<br>Status                              |         |                        |          |
|                                   |                      |                                      |                                                             |         |                        |          |
|                                   | Cen                  | tre                                  |                                                             |         |                        | <b>≙</b> |
| ualification & Assessments ~      | Manage Centre Person | nel ~ Manage Learner ~ Guidance & Re | sources                                                     | Reports | i v                    |          |
| e = Manage Learner = Activate Lea | arner                |                                      |                                                             |         |                        |          |
| ), Block / Activate Learner       |                      |                                      |                                                             |         |                        |          |
| Search                            | Norre                |                                      |                                                             |         | A stine                |          |
| vulliber                          | Name                 | Nol                                  | Records                                                     |         | ACTION                 |          |

June 2024

The Assessor can also activate or block a Learner.

# **Checking Learner Progress by LO**

## Try it:

The Centre can also check on the progress for each learning outcome linked to each Learner, this will allow detailed analysis.

|                                                                                                    | Centre                                                                                                    | )                                                                                                    |                                                                                                    |                                                                                                    |                                                                                         | ◎ ⊻ । 💽 📃                                                                                     | <u></u>                                                             |
|----------------------------------------------------------------------------------------------------|----------------------------------------------------------------------------------------------------|----------------------------------------------------------------------------------------------------|----------------------------------------------------------------------------------------------------|----------------------------------------------------------------------------------------------------|-----------------------------------------------------------------------------------------|-----------------------------------------------------------------------------------------------|---------------------------------------------------------------------|
| lification & Assessments ~                                                                                                    | Manage Centre Personnel ~                                                                                                    | Manage Learner 🗸                                                                                                    | Guidance & Resources 🗸                                                                                                    | Archive & Retrieve 🗸                                                                                                    | Reports ~                                                                               |                                                                                               |                                                                     |
| Manage Learner - Learner Pr                                                                                                    | ogress by LO                                                                                                    |                                                                                                    |                                                                                                    |                                                                                                    |                                                                                         |                                                                                               |                                                                     |
| ner                                                                                                    |                                                                                                    |                                                                                                    |                                                                                                    |                                                                                                    |                                                                                         |                                                                                               |                                                                     |
| 6030012 ABC Learner012                                                                                                    |                                                                                                    |                                                                                                    | Q SEARCH                                                                                                    |                                                                                                    |                                                                                         |                                                                                               |                                                                     |
| and to view progress by Learn                                                                                                    | ning Outcome (LO) and Assessment (                                                                                                    | Triteria (AC)                                                                                                    |                                                                                                    |                                                                                                    |                                                                                         |                                                                                               |                                                                     |
| Qualification Unit As<br>Number Number Nu                                                                                                    | sessment<br>Imber Assessment Descriptio                                                                                                    | 'n                                                                                                    |                                                                                                    |                                                                                                    |                                                                                         |                                                                                               |                                                                     |
| 603/6908/5 314 Un                                                                                                    | It 314 The aim of this unit is to p<br>will help develop the Edu<br>will also review what a ris                                                                                                    | provide the knowledge, und<br>cator to delivery effective te<br>ik is; risk management how                                                                                                    | Jerstanding and skills of an Educa<br>eaching and learning. This unit wi<br>v and lessons learnt will support t                                      | itor within the Canine Feline i<br>Il also develop knowledge wh<br>he Educator when dealing wi                             | teaching environment. Key<br>sen adaptions to learning r<br>th the Canine and Feline le | learning will be on reflective<br>leed to be made and the rea:<br>arning environment and a ra | e practice and how th<br>sons for these. The u<br>inge of learners. |
|                                                                                                    |                                                                                                    |                                                                                                    |                                                                                                    |                                                                                                    |                                                                                         |                                                                                               |                                                                     |
|                                                                                                    |                                                                                                    |                                                                                                    |                                                                                                    |                                                                                                    |                                                                                         |                                                                                               |                                                                     |
|                                                                                                    |                                                                                                    |                                                                                                    |                                                                                                    |                                                                                                    |                                                                                         |                                                                                               |                                                                     |
| _                                                                                                    |                                                                                                    |                                                                                                    |                                                                                                    |                                                                                                    |                                                                                         |                                                                                               |                                                                     |
| k on the 📩                                                                                                    | to expand to d                                                                                                    | etailed ove                                                                                                    | rview.                                                                                                    |                                                                                                    |                                                                                         |                                                                                               |                                                                     |
|                                                                                                    |                                                                                                    |                                                                                                    |                                                                                                    |                                                                                                    |                                                                                         |                                                                                               |                                                                     |
|                                                                                                    |                                                                                                    |                                                                                                    |                                                                                                    |                                                                                                    |                                                                                         |                                                                                               |                                                                     |
|                                                                                                    |                                                                                                    |                                                                                                    |                                                                                                    |                                                                                                    |                                                                                         |                                                                                               |                                                                     |
|                                                                                                    |                                                                                                    |                                                                                                    |                                                                                                    |                                                                                                    |                                                                                         |                                                                                               |                                                                     |
| DET                                                                                                    | 0                                                                                                    |                                                                                                    |                                                                                                    |                                                                                                    |                                                                                         | 0                                                                                             |                                                                     |
| PEI                                                                                                    | Centr                                                                                                    | e                                                                                                    |                                                                                                    |                                                                                                    |                                                                                         |                                                                                               |                                                                     |
| NETWORK                                                                                                    |                                                                                                    |                                                                                                    |                                                                                                    |                                                                                                    |                                                                                         |                                                                                               |                                                                     |
| ualification & Assessments ~                                                                                                    | Manage Centre Personnel ~                                                                                                    | Manage Learner ~                                                                                                    | Guidance & Resources                                                                                                    | <ul> <li>Archive &amp; Retrieve</li> </ul>                                                                                 | Reports ~                                                                               |                                                                                               |                                                                     |
| e - Manage Learner - Learne                                                                                                    | r Progress by LO                                                                                                    |                                                                                                    |                                                                                                    |                                                                                                    |                                                                                         |                                                                                               |                                                                     |
| e - manage cearrier - cearrie                                                                                                    | Progress by LO                                                                                                    |                                                                                                    |                                                                                                    |                                                                                                    |                                                                                         |                                                                                               |                                                                     |
| earner                                                                                                    |                                                                                                    |                                                                                                    |                                                                                                    |                                                                                                    |                                                                                         |                                                                                               |                                                                     |
| C16030012 ABC Learner012                                                                                                    | 2                                                                                                    |                                                                                                    | Q SEARCH                                                                                                    |                                                                                                    |                                                                                         |                                                                                               |                                                                     |
| r                                                                                                    |                                                                                                    | at Calcula (AC)                                                                                                    |                                                                                                    |                                                                                                    |                                                                                         |                                                                                               |                                                                     |
| Qualification Unit                                                                                                    | Assessment                                                                                                    | nt criteria (AC)                                                                                                    |                                                                                                    |                                                                                                    |                                                                                         |                                                                                               |                                                                     |
| Number Number                                                                                                    | Number Assessment Descrip                                                                                                    | ation                                                                                                    |                                                                                                    |                                                                                                    |                                                                                         |                                                                                               |                                                                     |
| - 603/6908/5 314                                                                                                    | Unit 314 The aim of this unit is will help develop the i                                                                                                    | to provide the knowledge,<br>Educator to delivery effecti                                                                                                    | , understanding and skills of an E<br>ive teaching and learning. This ur                                                                             | ducator within the Canine Fe<br>it will also develop knowledg                                                              | line teaching environment<br>te when adaptions to learn                                 | . Key learning will be on refle<br>ing need to be made and the                                | ective practice and ho<br>e reasons for these. T                    |
|                                                                                                    | unit will also review w                                                                                                    | hat a risk is; risk managem                                                                                                    | ient how and lessons learnt will s                                                                                                    | upport the Educator when d                                                                                                 | ealing with the Canine and                                                              | Feline learning environmen                                                                    | t and a range of lear                                               |
| Learning Outcome (LO)                                                                                                    | ourse on risk assessments within a c                                                                                                    | anine and feline environme                                                                                                    | ent you need the candidates to a                                                                                                    | nderstand what a risk is how                                                                                               | w to record risks and the in                                                            | npact for not completing a ri                                                                 | AchievedPr                                                          |
| assessment. Now complete                                                                                                    | an aim and a minimum of two object                                                                                                    | tives (learning outcomes) for                                                                                                    | for this course. Please use Bloom                                                                                                    | s Taxonomy to help create of                                                                                               | bjectives.                                                                              | opace on our compacting a ri                                                                  | × 09                                                                |
| 2 Complete the questions to<br>3 Identify one formative as                                                                                                    | elow with what are Initial, Formative<br>sessment method to be used within a                                                                                                    | and Summative assessmer                                                                                                    | nt methods, how they are used a<br>in its strengths and limitations. V                                                                               | nd outcomes they give.<br>What would be the considerat                                                                     | tions when using this withi                                                             | n a canine and feline enviror                                                                 | × 09                                                                |
| (Refer to the image attache                                                                                                    | d for support on assessment method                                                                                                    | ls).                                                                                                    | in na ac enguis and innitations. V                                                                                                    | mat would be the considerat                                                                                                | away when using this with                                                               | n a canalite and reline environ                                                               | × 09                                                                |
| 4 Explain how to give const                                                                                                    | ructive feedback and how it supports                                                                                                    | learning (Use the resource                                                                                                    | e attached on Goal, Medal , Missi<br>work, they have included some s                                                                                 | on to support your underpin                                                                                                | ning knowledge).                                                                        | but they have not given anou                                                                  | × 09                                                                |
| detail. Research and consid                                                                                                    | Jer o Shannon and Weaver – Commu                                                                                                    | nication Model o Albert Me                                                                                                    | hors, they have included some g                                                                                                    | www.contern.and.structure, p                                                                                               | ancoation is an accurate                                                                | our oney have not given enou                                                                  | ···· × 0.9                                                          |
| 6 Explain how the Educator                                                                                                    | could adapt learning to meet individ                                                                                                    | ual learning and canine / fe                                                                                                    | anabian - bouy canguage                                                                                                    |                                                                                                    |                                                                                         |                                                                                               |                                                                     |
| 7 clarity and list now learning and list now learning the safeguard strength of the safeguard strength of the safeguard strength other strength of the safeguard strength of the safeguard strength of the safeguard strength of the safeguard strength of the safeguard strength of the safeguard strength of the safeguard strength o | Been and the second second sec | in the second second se | eline needs.                                                                                                    |                                                                                                    |                                                                                         |                                                                                               | × 09                                                                |
| the second second                                                                                                    | ng needs can be met when using diff<br>I Candidates and animals participatin                                                                                                    | erent resources with Candi<br>g in learning.                                                                                                    | eline needs.<br>Idates and animals in a Canine ar                                                                                                    | nd Feline environment.                                                                                                    |                                                                                         |                                                                                               | × 09<br>× 09                                                        |
| 9 Using the table attached                                                                                                    | ing needs can be met when using diff<br>I Candidates and animals participating<br>complete a risk assessment for the lea                                                                                                    | erent resources with Candi<br>g in learning.<br>arning environment during                                                                                                    | iline needs.<br>idates and animals in a Canine ar<br>y your micro teach, taking into co                                                              | nd Feline environment.<br>nsideration the educator, car                                                                    | ndidates and animals. Risk                                                              | is the chance or probability                                                                  | × 09<br>× 09<br>× 09                                                |
| 9 Using the table attached<br>person will be harmed or e<br>10 Compare self-reflection                                                                                                    | ing needs can be met when using diff-<br>I Candidates and animals participatin<br>complete a risk assessment for the le-<br>xperience an adverse health effect if -<br>models Kolb and Rolfe and review be                                                                                                    | erent resources with Candi<br>g in learning.<br>arning environment during<br>exposed to a hazard. It may<br>w they capture learning                                                                                                    | eline needs,<br>idates and animals in a Canine ar<br>§ your micro teach, taking into co<br>y also apply to situations with pro                       | nd Feline environment.<br>nsideration the educator, car<br>operty or equipment loss, or                                    | ndidates and animals. Risk<br>harmful effects on the env                                | is the chance or probability<br>ironment.                                                     | * 09<br>× 09<br>× 09                                                |
| 9 Using the table attached<br>person will be harmed or e<br>10 Compare self-reflection<br>11 Explain the importance                                                                                                    | ing needs can be met when using diff<br>I Candidates and animals participatin<br>complete a risk assessment for the le<br>xperience an adverse health effect if<br>models Kolb and Rolfe and review ho<br>of evaluating lessons and feedback fri                                                                                                    | erent resources with Candi<br>g in learning.<br>arning environment during<br>exposed to a hazard. It may<br>w they capture learning.<br>om learners within a Canin                                                                                                    | idates and animals in a Canine ar<br>gyour micro teach, taking into co<br>y also apply to situations with pro-<br>ie and Feline environment, to sup- | nd Feline environment.<br>nsideration the educator, car<br>operty or equipment loss, or<br>oport teaching skills (Use Kirk | ndidates and animals. Risk<br>harmful effects on the env<br>patrick's model to review ! | is the chance or probability<br>vironment.<br>the Candidates experience -                     | * 09<br>* 09<br>* 09<br>that a 09<br>* 09<br>* 09<br>* 09           |

#### 7. Guidance & Resources

|                               | Centre                    |                  |                         |                      |
|-------------------------------|---------------------------|------------------|-------------------------|----------------------|
| Qualification & Assessments ~ | Manage Centre Personnel ~ | Manage Learner ~ | Guidance and Resource ~ | Archive & Retrieve 🗸 |
| Home                          |                           |                  | eLearning               |                      |
| Announcements                 |                           |                  | Resource Library        |                      |
| Centre Progress               |                           |                  | Policies Definition     |                      |
|                               | Active Assessor(s)        |                  |                         |                      |
| Using Resources               |                           |                  |                         |                      |

Within the E-portfolio a range of resources have already been added to the relevant Qualification to support the Learner with their underpinning knowledge. These include documents such as Grooming Diaries, templates, Candidate Resource Handbooks, depending on the qualification. The learner can view the resources linked to an individual unit/assessment within the unit itself, on the left hand side on the dark blue section.

| Qualification<br>603/5953/5                                                                                                    |           | Task / Question                                                                            |
|----------------------------------------------------------------------------------------------------|-----------|--------------------------------------------------------------------------------------------|
| Unit<br>309                                                                                                    |           | 1. Induction Thank you for<br>portfolio Candidate Guide •<br>qualification. • Useful Links |
| Assessment<br>309V2                                                                                                    |           | Confirmed Yes / No                                                                         |
| Learner Instructions<br>Please upload your completed Workbook. For this unit you<br>to record a minimum of 360 Minutes which will include guid                                                                                                    | will need |                                                                                            |
| learning and home study in the learner time hox<br>Learning Resources                                                                                                    |           |                                                                                            |
| learning and home study in the learner time hox<br>Learning Resources<br>Unit 309 - Candidate Feedback Form / This resource will<br>capture your feedback on your qualification.                                                                                                    | * ^       | Note: Maximum allowed lin                                                                  |
| Learning and home study in the learner time box<br>Learning Resources<br>Unit 309 - Candidate Feedback Form / This resource will<br>capture your feedback on your qualification.<br>Unit 309 - Digital Imagery Consent Form / This is to be<br>completed by the candidate.                                                                                                    | * ^       | Note: Maximum allowed lin                                                                  |
| Learning and home study in the learner time box<br>Learning Resources<br>Unit 309 - Candidate Feedback Form / This resource will<br>capture your feedback on your qualification.<br>Unit 309 - Digital Imagery Consent Form / This is to be<br>completed by the candidate.<br>Candidate Qualification Overview / This resource<br>contains information about the qualification and how it<br>is assessed. | *         | Note: Maximum allowed lin                                                                  |

Resources fall into two sections:

• eLearning - which iPET Network have added which are online resources, websites or videos. This section is less commonly used

• Resource Library – resources e.g. grooming diaries, assessment records, templates, Candidate Resource Handbooks that have been added by iPET Network

## **Resource Library**

The resource library has been prepopulated with resources, websites and videos linked to the units and assessments.

The vast majority of resources have been linked to the 'assessment's section as this makes them show up within the assessment for the learner.

|         |                                                                                            | Cont                                                        | tro                    |                                                         |                                                 |                 | . L A          |
|---------|--------------------------------------------------------------------------------------------|-------------------------------------------------------------|------------------------|---------------------------------------------------------|-------------------------------------------------|-----------------|----------------|
|         | NETWORK                                                                                    | Cen                                                         | tre                    |                                                         |                                                 |                 | 0 = 3          |
|         | Qualification & Assessments ~                                                              | Manage Centre Person                                        | nel – Manage Learner – | Guidance and Resource V Archive & Retrieve V R          | teports ~                                       |                 |                |
|         | Home = Guidance and Resource = Re                                                          | source Library                                              |                        |                                                         |                                                 |                 |                |
|         | 🖞 Resource Library                                                                         | *                                                           |                        |                                                         |                                                 |                 | 0              |
|         | Qualification Unit As                                                                      | sessment General                                            |                        |                                                         |                                                 |                 |                |
| X       | leve                                                                                       |                                                             |                        |                                                         |                                                 |                 | ADD RESOURCE + |
|         | Resource Title / Desc                                                                      | (This second second                                         | Linked Assessments     | Created By                                              | Created Date                                    |                 |                |
| /       | your underpinning knowledge for                                                            | unit 343                                                    |                        | AU Admin                                                | 25-0(0-2021                                     |                 |                |
|         | support your underpinning knowl                                                            | ledge for unit 343                                          | 343                    | NO Admin                                                | 25-0(0-2021                                     |                 |                |
|         | you plan for your formal assessme                                                          | ent.                                                        | 343 Formal Assessment  |                                                         | 11-NOV-2021                                     |                 |                |
|         | Unit 349 - Session Plan Template /<br>you to create a session plan for yo                  | / This resource will support<br>our micro teach assessment. | 349                    | AO Admin                                                | 04-Apr-2022                                     | •               | ▲ ▲            |
|         | Unit 349 - Micro Teach Guidance /<br>with guidance when developing yo<br>formal assessment | ' This resource provides you<br>our micro teach for your    | 349                    | AO Admin                                                | 04-Apr-2022                                     | *               | ▲ ▲            |
|         | torrine appendition.                                                                       |                                                             |                        | 1 2 3 4 5                                               |                                                 |                 |                |
| ·       |                                                                                            |                                                             |                        |                                                         |                                                 | Do              | woload by      |
| You c   | an search                                                                                  |                                                             | Show to Centre         | is 🌲 Show to Assessors 🚢 Show to IV 🚔 Show to EV 🚢 Show | w to Candidates 🛔 Disabled 📃 Disabled To Centre | but             | king the blue  |
| in this | s bar by                                                                                   |                                                             |                        |                                                         |                                                 | CIC             | king the blue  |
| typing  | g e.g. 309,                                                                                |                                                             |                        |                                                         |                                                 | but             | ton here       |
| level 3 | 3 diploma,                                                                                 |                                                             |                        |                                                         |                                                 |                 |                |
| temp    | late                                                                                       |                                                             |                        |                                                         |                                                 |                 |                |
|         |                                                                                            |                                                             |                        |                                                         |                                                 |                 |                |
|         |                                                                                            |                                                             |                        |                                                         |                                                 |                 |                |
|         |                                                                                            |                                                             |                        |                                                         |                                                 |                 |                |
|         | Note: Asse                                                                                 | ssors canr                                                  | not delete res         | ources that have beer                                   | n uploaded by iPET I                            | Network and lin | ked to         |
|         | assessment                                                                                 | s This sec                                                  | tion is mainly         | , to he used by iPFT N                                  | etwork                                          |                 |                |
|         | assessment                                                                                 | .5. 1115 500                                                |                        |                                                         | CUNOIR                                          |                 |                |
|         |                                                                                            |                                                             |                        |                                                         |                                                 |                 |                |
|         |                                                                                            |                                                             |                        |                                                         |                                                 |                 |                |
|         |                                                                                            |                                                             |                        |                                                         |                                                 |                 |                |
|         |                                                                                            |                                                             |                        |                                                         |                                                 |                 |                |
|         |                                                                                            |                                                             |                        |                                                         |                                                 |                 |                |
|         |                                                                                            |                                                             |                        |                                                         |                                                 |                 |                |
|         |                                                                                            |                                                             |                        |                                                         |                                                 |                 |                |
|         |                                                                                            |                                                             |                        |                                                         |                                                 |                 |                |
|         |                                                                                            |                                                             |                        |                                                         |                                                 |                 |                |
|         |                                                                                            |                                                             |                        |                                                         |                                                 |                 |                |
|         |                                                                                            |                                                             |                        |                                                         |                                                 |                 |                |
|         |                                                                                            |                                                             |                        |                                                         |                                                 |                 |                |
|         |                                                                                            |                                                             |                        |                                                         |                                                 |                 |                |
|         |                                                                                            |                                                             |                        |                                                         |                                                 |                 |                |
|         |                                                                                            |                                                             |                        |                                                         |                                                 |                 |                |
|         |                                                                                            |                                                             |                        |                                                         |                                                 |                 |                |
|         |                                                                                            |                                                             |                        |                                                         |                                                 |                 |                |
|         |                                                                                            |                                                             |                        |                                                         |                                                 | i               | PET Network    |
|         |                                                                                            |                                                             |                        |                                                         |                                                 | Centre E-Po     | rtfolio Guide  |
|         |                                                                                            |                                                             |                        |                                                         |                                                 |                 | June 2024      |

### 8. Archive & Retrieve

### Archiving a Learner

Centres can archive learners once they have completed or if they have been withdrawn. EQAs will prompt you to archive to reduce the number of Learners on your e-portfolio, but only once they have received their certificate. If you archive before the certificate is approved, this will delay the process.

**Archive by Learner** – Archives the learner completely, all of their qualifications cannot be accessed on the e-portfolio.

**Archive by Qualification** – You can select the learner and which qualification you want to archive. E.g. certificate in dog grooming student who is also studying first aid. They have completed and been certificate for their first aid. If you archive them by Learner, they won't be able to access their certificate.

Select Archive and Retrieve, then select Archive by Qualification

| <b>SIPET</b><br>NETWORK       | Centre                    |                  |                         |                           |           |
|-------------------------------|---------------------------|------------------|-------------------------|---------------------------|-----------|
| Qualification & Assessments ~ | Manage Centre Personnel ~ | Manage Learner ~ | Guidance and Resource 🗸 | Archive & Retrieve 🗸      | Reports ~ |
| ome                           |                           |                  |                         | Archive By Learner        |           |
| Announcements                 |                           |                  |                         | Archive By Qualification  |           |
| Centre Progress               |                           |                  | Assessor Progress       | Retrieve By Learner       |           |
|                               |                           |                  |                         | Retrieve By Qualification |           |
|                               | Active Assessor(s)        |                  |                         |                           |           |

The list of Learners will then show up. Select the box for the Learner you want to archive and make sure you select the correct qualification, these are listed by qualification number so you may need to check this by looking at the qualification handbook.

| Search                                                                                                    | h |
|----------------------------------------------------------------------------------------------------|---|
| Qualification Number         Learner Number         First Name         Surname         Date of Bird           0         610/12569         211-01-070         211-01-070         211-01-070         211-01-070         211-01-070         211-01-070         211-01-070         211-01-070         211-01-070         211-01-070         211-01-070         211-01-070         211-01-070         211-01-070         211-01-070         211-01-070         211-01-070         211-01-070         211-01-070         211-01-070         211-01-070         211-01-070         211-01-070         211-01-070         211-01-070         211-01-070         211-01-070         211-01-070         211-01-070         211-01-070         211-01-070         211-01-070         211-01-070         211-01-070         211-01-070         211-01-070         211-01-070         211-01-070         211-01-070         211-01-070         211-01-070         211-01-070         211-01-070         211-01-070         211-01-070         211-01-070         211-01-070         211-01-070         211-01-070         211-01-070         211-01-070         211-01-070         211-01-070         211-01-070         211-01-070         211-01-070         211-01-070         211-01-070         211-01-070         211-01-070         211-01-070         211-01-070         211-01-070         211-01-070         211-01-070 <th>h</th> | h |
| 610/15568         21-01-1970                                                                                                    |   |
|                                                                                                    |   |
| 603/5945/6 01-06-1970                                                                                                    |   |
| D 603/5945/6 01-01-2009                                                                                                    |   |
| 603/5953/5         22100087         Joe         Blogg         01-01-2009                                                                                                    |   |
|                                                                                                    |   |
|                                                                                                    |   |

Then click the green archive button and press archive. Learners can be retrieved if required.

### 9. Reports

## **Running a report**

Centres can run a range of reports to check on Learner, Assessor and IQA progress

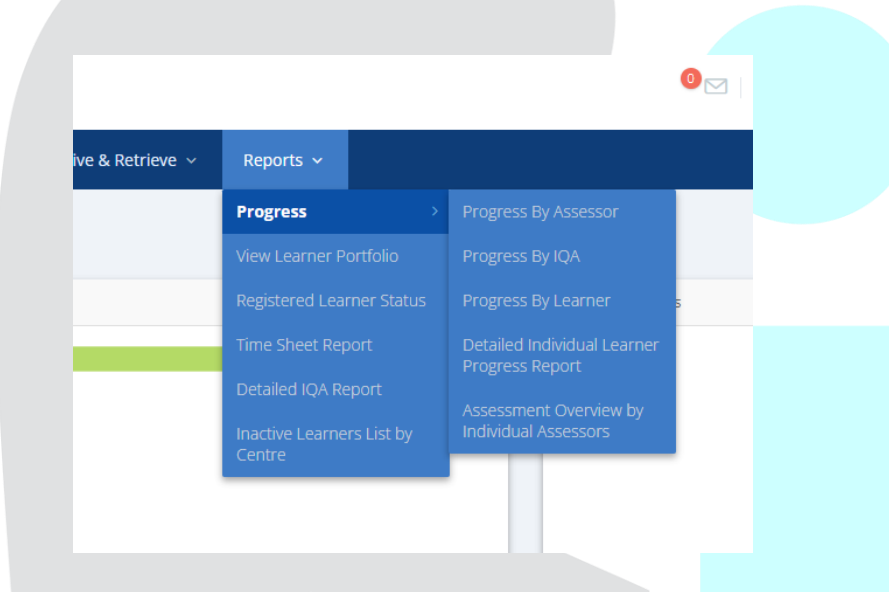

#### **10. FAQs**

I'd prefer to not use the centre e-portfolio, is this possible? Using the centre e-portfolio is required, at least to assign the assessor and IQA for each learner. After that, you can use it as much or as little as suits your needs.

#### Getting help and advice

Contact your IQA/EQA

Look on the web portal for guides and videos

YouTube Playlist helpful videos

E-portfolio helpful videos